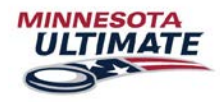

# Individual Player Registration

1. Login to your MN Ultimate account at <u>www.MinnesotaUltimate.org</u>

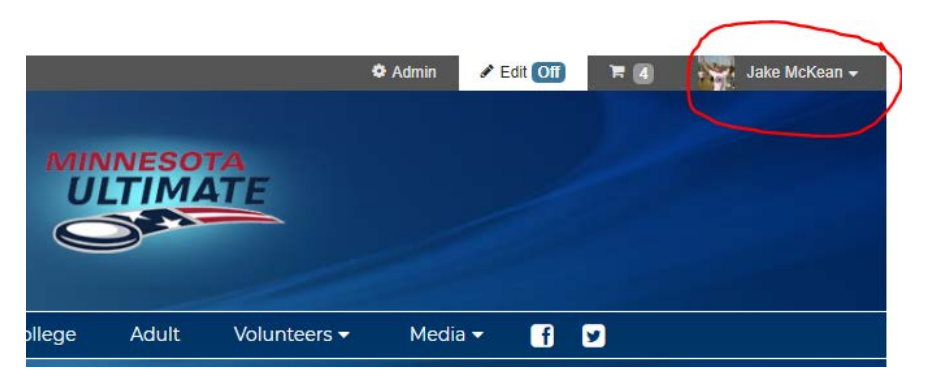

2. Select the event from the "Registering Now" list on the sidebar of the main page.

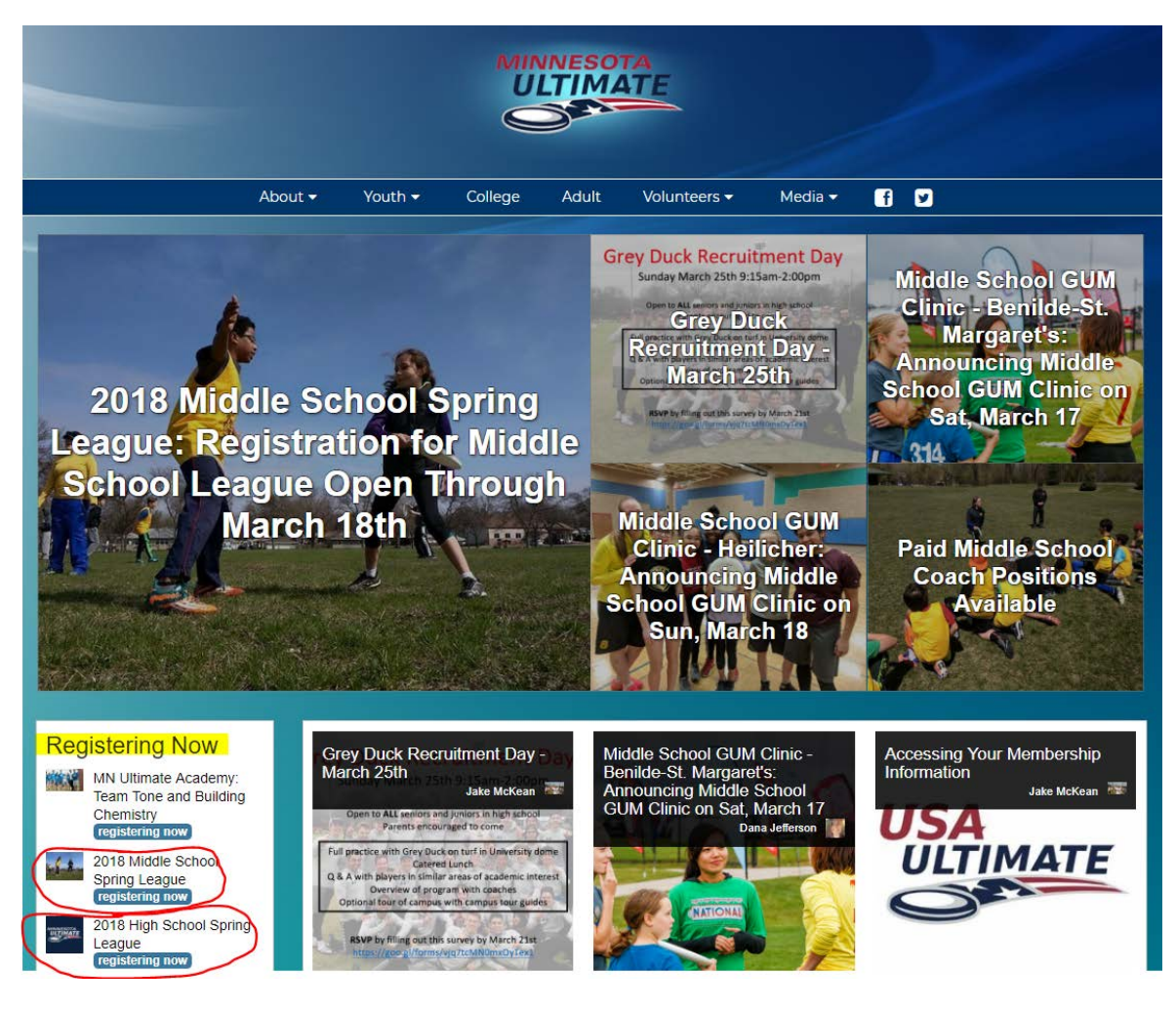

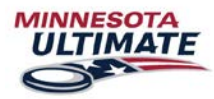

3. Once on the event page, select "Register" from the right-hand column.

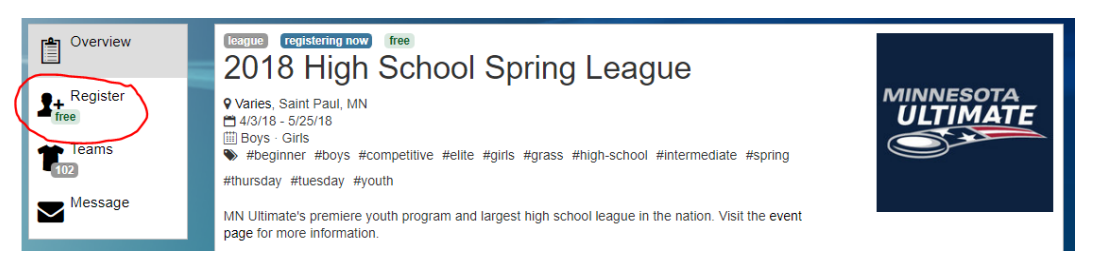

4. Select "Register Yourself", select your team from the dropdown list, and select "Next: Start Registering"

| Register Yourself free USAU membership<br>Join an existing team.          |
|---------------------------------------------------------------------------|
| Select a team                                                             |
| Test (Boys) *                                                             |
| If you do not see your team, please wait for your captain to register it. |
| Next: Start Registering »                                                 |

5. Complete all the requested information and select "Next: Membership".

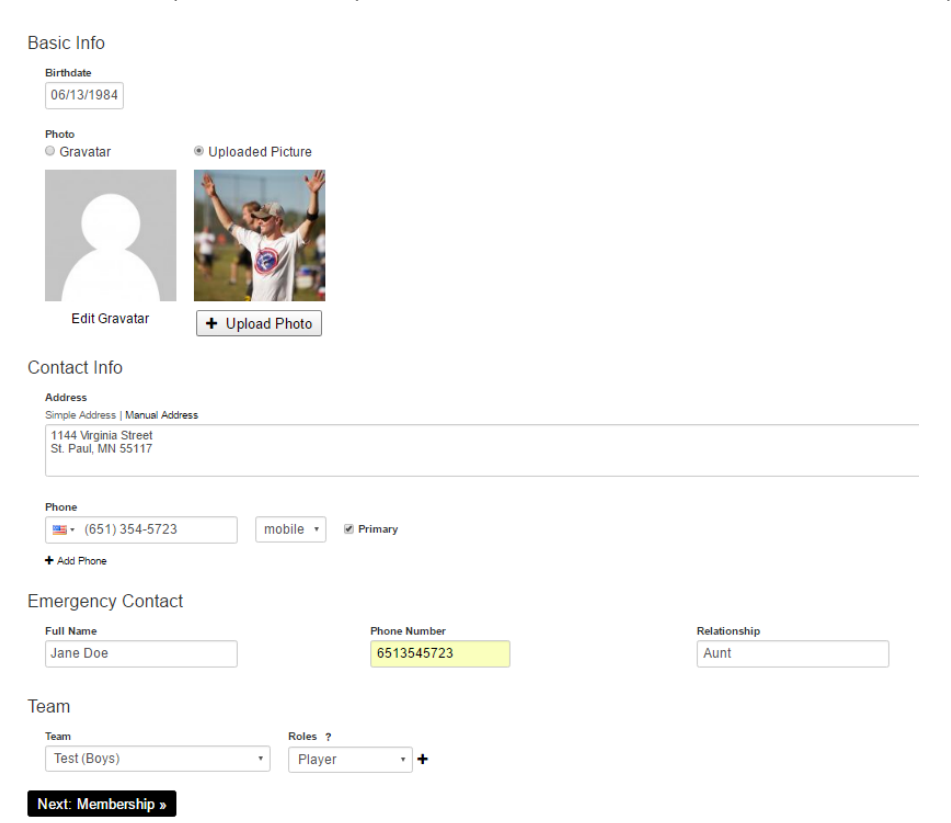

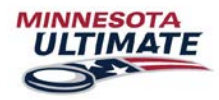

- 6. Select your desired membership, or "I already have and existing USAU membership" and select "Next: Waivers"
- free (requires USAU membership) (requires USAU (Coach) membership)

# Register Daughter McKean

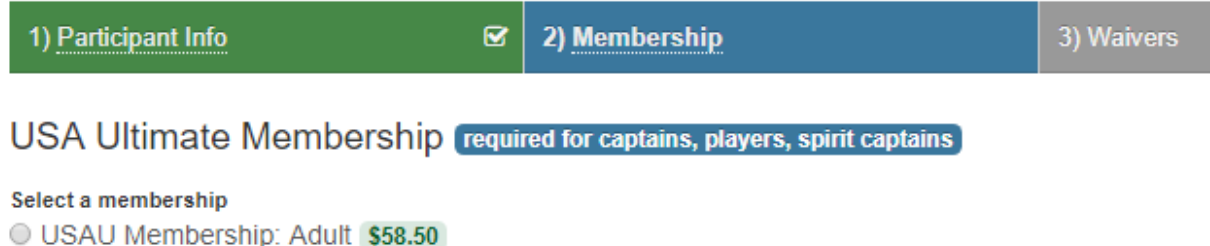

- O USAU Membership: Affiliate \$16.50
- USAU Membership: Affiliate Youth \$12.50
- USAU Membership: Coach (non-player) \$39.50
- USAU Membership: Coach-Player \$71.50
- USAU Membership: College \$58.50
- USAU Membership: Friends and Family (non-participant level) \$29.25
- USAU Membership: Lifetime \$980.00
- USAU Membership: Single Event-Only 2018 (Adult) \$17.50
- USAU Membership: Single Event-Only 2018 (Youth) \$12.50
- USAU Membership: Youth \$36.00

I have an existing USAU membership

USA Ultimate (Coach) Membership required for assistant coachs, coaches

### Select a membership

### No Membership

- USAU Membership: Coach (non-player) \$39.50
- USAU Membership: Coach-Player \$71.50
- USAU Membership: Lifetime \$980.00

🖋 I have an existing USAU membership

Next: Waivers »

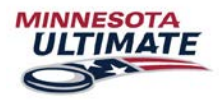

7. Youth members will need to setup a legal guardian to sign the waiver for them. Enter all the guardian information and move on to the next step. Adult members, sign your waiver and move to step #9.

## Waivers

| You Are Too Young To Complete The Waivers                                                                                     |
|----------------------------------------------------------------------------------------------------|
| You are signed in as Leroy McKean, age 14. You must be at least 18 years old to complete these waivers.                       |
| Enter the contact information for your parent or guardian below. They will be emailed instructions to complete these waivers. |
| Sat Parant ar Logal Cuardian                                                                                                  |

## Set Parent or Legal Guardian

Email address

jmckean@minnesotaultimate.o

Leave as the default if email is shared with the family.

## 8. The guardian will receive an email to complete the registration.

| Finish | Registering For Leroy McKean                                                                                |   | *               |
|--------|----------------------------------------------------------------------------------------------------|---|-----------------|
| MU     | Minnesota Ultimate <noreply@usetopscore.com><br/>Today, 5:27 PM<br/>Jake McKean 🛛</noreply@usetopscore.com> | ٠ | ₽ Reply all   ∨ |
|        | Action Items                                                                                                |   | Ô               |

Hi there Jake,

Leroy McKean is in the process of registering for 2017 High School Spring League. He listed you as his parent/guardian.

Click the link below to claim your account, fill out Leroy's waivers and complete the registration.

http://minnesotaultimate.org/signin/HAmmwwENzwgMCfl6hxyhDw0U2qLqp1czBn

If this email is a mistake or if you have any questions, please email support@ultimatecentral.com.

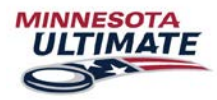

9. When they follow the link from their email they will be brought to the Cart. Select the "Missing Waiver" link.

Read the waiver and chose to sign it if you are willing.

|                                                                                           | This is to certify that I, as parent/guardian with legal responsibility for this participant, do consent and agree to indemnify and hold hamless the releases from any and all liability incident to my minor child's involvement or participation in these programs above, even if arising from their negligence, to the fullest extant permitted by law. Parent/Guardian Signature (nouved if participant is under 18):                                                                                                    | 35               |  |  |  |  |
|-------------------------------------------------------------------------------------------|----------------------------------------------------------------------------------------------------|------------------|--|--|--|--|
|                                                                                           | Parent/Guardian Name: Parent/Guardian Email:                                                                                                    |                  |  |  |  |  |
|                                                                                           | Your participation in this or any USAU event or USAU sanctioned event or league is always subject to the rules, policies, procedures and governing documents of USAU and multipager important consequences. In particular, please note that participation in post-High School/Youth Drivision events may initiate your codege eligibility period. Review the USAU and multipager important consequences. In particular, please note that participation in post-High School/Youth Drivision events may initiate your codege eligibility period. Review the USAU and multipager eligibility rules (www.usautimate.org/codege) to und make the participation in this event may infect your codege eligibility.<br>USAU threater Stocs Demonstor Drive, Buile 356, Codorado Springt, CO 30919 | N<br>AU          |  |  |  |  |
| Agree to Waiver                                                                           |                                                                                                    | Download & Print |  |  |  |  |
| 🔲 l am a legal guar                                                                       | dian of Leroy McKean and agree to the terms of the waiver.                                                                                                    |                  |  |  |  |  |
| I am not a legal guardian of Leroy McKean and/or do not agree to the terms of the waiver. |                                                                                                    |                  |  |  |  |  |
| Save Save                                                                                 | ncel                                                                                                    |                  |  |  |  |  |

10. You will be sent back to the cart and can complete registration with your payment.

# 🃜 Cart

Balance Due \$37.08 & Share Payment

| TE Cart                                                                                                    |          |         |  |
|----------------------------------------------------------------------------------------------------|----------|---------|--|
| Item                                                                                                    | Quantity | Price   |  |
| 2018 High School Spring League Team Player Registration event<br>Daughter McKean • Girls • Eagan Women JV • League • 4/3/18 - 5/25/18 • Saint Paul, MN | 1        | \$0.00  |  |
| USAU Membership: Youth membership<br>Daughter McKean • Valid through 12/31/18 • from USA Ultimate                                                      | 1        | \$36.00 |  |
| Taxes and Fees ?                                                                                                    |          | \$1.08  |  |
| Total                                                                                                    | 2 items  | \$37.08 |  |
| + Add Coupon                                                                                                    |          |         |  |

Checkout

Pay with Credit or Debit

11. You're all registered and paid, well done!